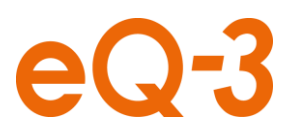

1

## Löschen des Browser-Caches beim Mozilla Firefox

Die Homematic WebUI sollte beim Löschen des Browser-Caches nicht geöffnet sein.

- 1. Öffnen Sie den Browser.
- 2. Klicken Sie im Browser oben rechts auf den Menü-Button und anschließend auf "Einstellungen".

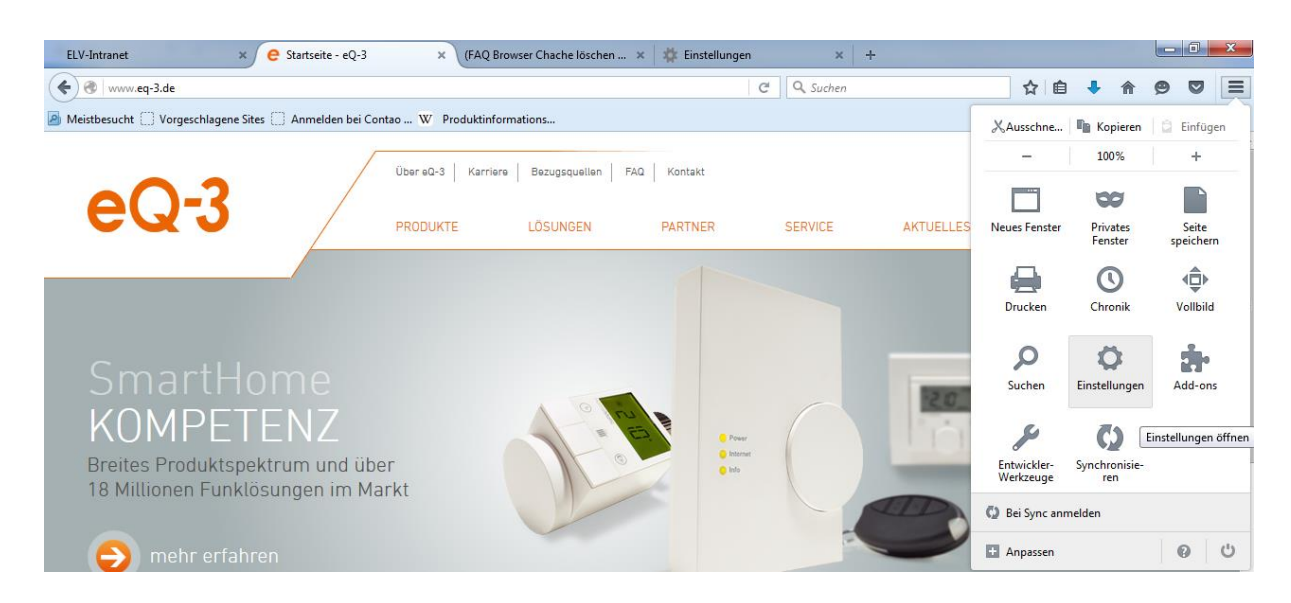

## 3. Im Einstellungsmenü klicken Sie auf "Erweitert" -> "Netzwerk"

| (                                                                                 | ♦ € Firefox   about:preferences≠advanced   C   Q. Suchen |                                                                                            |  | Ê | ŧ | ⋒ | ø | ◙ | ≡ |
|-----------------------------------------------------------------------------------|----------------------------------------------------------|--------------------------------------------------------------------------------------------|--|---|---|---|---|---|---|
| 🔊 Meistbesucht 🗌 Vorgeschlagene Sites 🗋 Anmelden bei Contao W Produktinformations |                                                          |                                                                                            |  |   |   |   |   |   |   |
|                                                                                   |                                                          |                                                                                            |  |   |   |   |   |   |   |
| 0                                                                                 | Allgemein                                                | Erweitert                                                                                  |  |   |   |   |   |   |   |
| ۹                                                                                 | Suche                                                    |                                                                                            |  |   |   |   |   |   |   |
|                                                                                   | Inhalt                                                   | Ailgemein Datenubermittiung Netzwerk Opdate Zertifikate                                    |  |   |   |   |   |   |   |
| <b>A</b>                                                                          | Anwendungen                                              | Verbindung                                                                                 |  |   |   |   |   |   |   |
| ~                                                                                 | Datenschutz                                              | Festlegen, wie sich Firefox mit dem Internet verbindet                                     |  |   |   |   |   |   |   |
| ₽                                                                                 | Sicherheit                                               | Zwischengespeicherte Webinhalte                                                            |  |   |   |   |   |   |   |
| Ċ                                                                                 | Sync                                                     | Ihr Webseiten-Cache belegt derzeit 0 Bytes Festplatten-Speicherplatz                       |  |   |   |   |   |   |   |
| ٤                                                                                 | Erweitert                                                | Automatisches Cache-Management ausschalten   Cache auf   350   MB Speicherplatz limitieren |  |   |   |   |   |   |   |

4. Im Feld "Zwischengespeicherte Webinhalte" kann dann mit dem Button "Jetzt leeren" der Chache-Inhalt gelöscht werden.